#### Z8818 Aplikovaná geoinformatika – Cvičení 3

TOMÁŠ PAVELKA

JARO 2024

# Faktor erodovatelnosti půdy – K faktor

- Ztráta půdy ze standardního pozemku vyjádřená v t.ha<sup>-1</sup> na jednotku faktoru erozní účinnosti deště R.
- Neboli náchylnost půdy k erozi
- Způsoby stanovení:
  - Z normogramu
  - Ze vzorce
  - BPEJ (orientačně)
    - Podle Hlavní Půdní Jednotky (HPJ)
    - https://statistiky.vumop.cz/?core=popis

#### Struktura půdy:

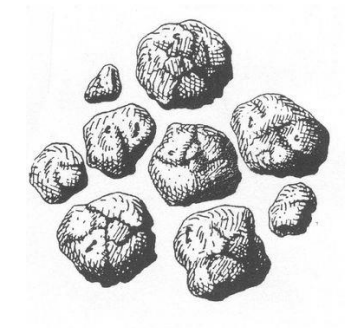

hrudkovitá

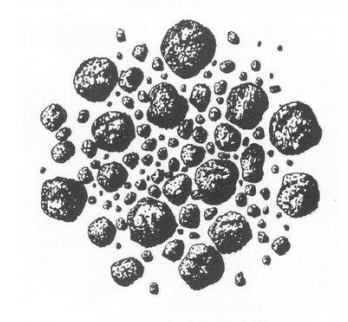

drobtová (zrnitá)

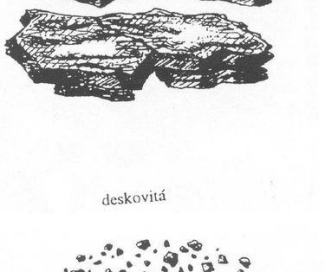

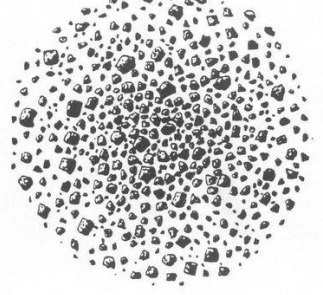

jemně drobtová (zrnitá)

## Bonitovaná půdně ekologická jednotka (BPEJ)

Přibližně podle hlavních půdních jednotek (HPJ)

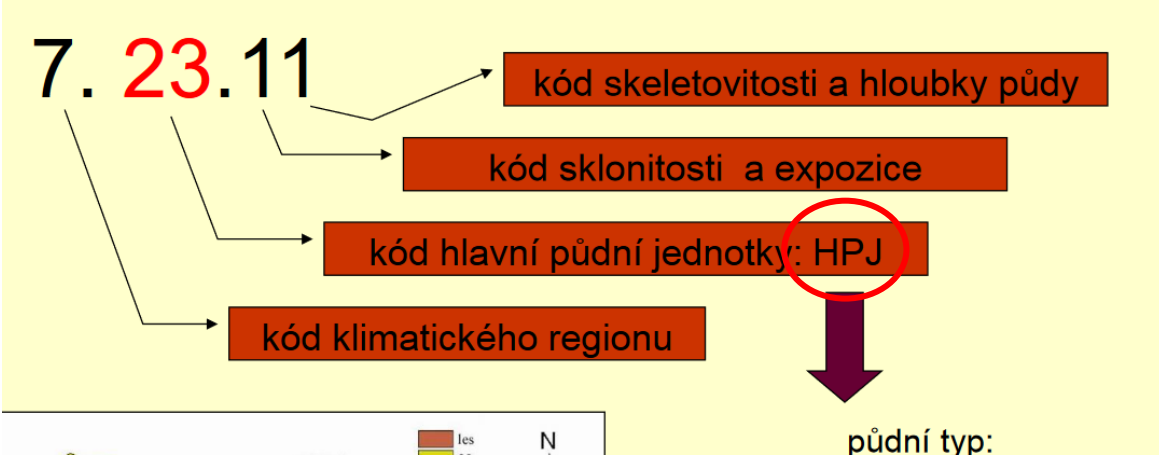

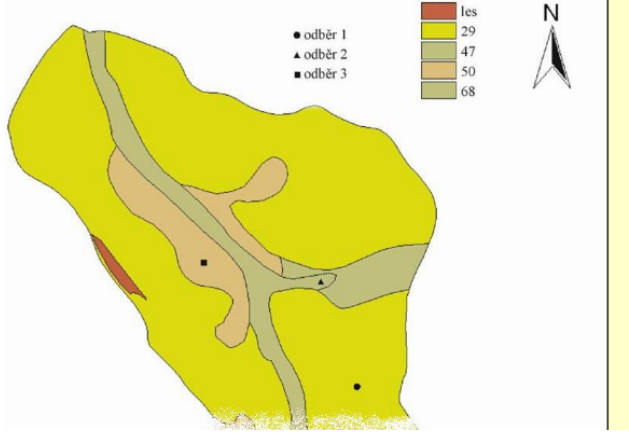

černozemě, hnědé půdy, glejové, atd.

HPJ je účelové seskupení půdních forem, příbuzných ekologickými vlastnostmi, které jsou charakterizovány morfogenetickým půdním typem, subtypem, půdotvorným substrátem, zrnitostí a u některých hlavních půdních jednotek výraznou svažitostí, hloubkou půdního profilu, skeletovitostí a stupněm hydromorfismu.

Systém BPEJ vyčleňuje v současnosti celkem 78 hlavních půdních jednotek (HPJ), ty se dále spojují ve 13 skupin půd, které jsou charakteristické podobnými vlastnostmi. Do budoucna se uvažuje rozšíření počtu HPJ o půdy člověkem ovlivněné či vytvořené (kultizemě a antropozemě) a půdy vzniklé v důsledku působení procesu vodní eroze (koluvizemě). V současné době je již hotov návrh nových HPJ, ale nejdříve je nutné stanovit možné dopady rozšíření počtu HPJ po zavedení do praxe, včetně ekonomických důsledků.

(http://bpej.vumop.cz/)

## Zjištění **K faktoru** za pomoci dat v ArcGisu

- 1. Najít svoje obce
  - Soubor "Protokol 1 rozdeleni vesnic" ve studijních materiálech
- 2. (Změnit souřadnicový systém polí!
  - Na **5514**)
- 3. Zjištění zájmové plochy
  - Intersect nebo 2x Clip
  - **BPEJ** hodnoty na **polích** ve vybraných **obcích**
- 4. Získání HPJ
  - Nové pole v atributové tabulce (text)
  - Možnost 1: Field Calculator (Python 3): **!BPEJ![2:4]** 
    - <u>https://pro.arcgis.com/en/pro-app/latest/tool-reference/data-management/calculate-field-examples.htm#</u>
  - Možnost 2: Field Calculator (Arcade): Mid([\$feature.BPEJ], 4, 2)
    - <u>https://developers.arcgis.com/arcade/</u>
  - Možnost 3: QGIS: Calculate: substr("BPEJ", 3, 2)
    - https://docs.qgis.org/2.18/en/docs/user\_manual/working\_with\_vector/expression.html#string-functions
- 5. Propojení shp s tabulkou K-faktoru

# Hustota říční sítě v povodí

- Definována jako: suma dálek vodních toků/celková plocha povodí
- Pro naše zpracovávané území výpočet zahrnuje:
  - Prostorový select vrstvy povodí a území farmy
  - Clip vodních toků podle vybraných povodí
  - Výpočet délek úseků vodních toků a částí povodí (nad atributovou tabulkou nástroj Calculate Geometry)
  - Přenesení sumy délek vodních toků na jednotky povodí (Join Data-Sum/Spatial Join)
  - Výpočet hustoty říční sítě do nového sloupce (Field Calculator)
  - Výstupem tabulka hodnot (pozor na správné jednotky a rozumná čísla)
  - Součástí protokolu bude i mapa povodí s řekami a výslednou hustotou

| $\sim$ $\sim$ $\sim$                    | Add Spatial Join                                                                                                    |                                                                                                    | ? ×                                                                       |                                              |  |
|-----------------------------------------|----------------------------------------------------------------------------------------------------|----------------------------------------------------------------------------------------------------|---------------------------------------------------------------------------|----------------------------------------------|--|
|                                         | Target Features                                                                                                    |                                                                                                    | Geoprocessing                                                             | ~ # ×                                        |  |
|                                         | A07_Povodi_IV                                                                                                    |                                                                                                    | © 5                                                                       | Spatial Join 🕀                               |  |
| $\langle \rangle$                       | The input has a selection. R                                                                                         | The input has a selection. Records to be processed: 1                                                                                            |                                                                           | 0                                            |  |
| $\mathbf{x}$                            | Join Features                                                                                                    |                                                                                                    |                                                                           |                                              |  |
| $1 \approx 1 \leq 1 \leq 1$             | A02_Vodni_tok_JU                                                                                                    |                                                                                                    | Target Features                                                           |                                              |  |
|                                         | Join Operation                                                                                                    |                                                                                                    | The input has a selection. B                                              | Records to be processed: 1                   |  |
|                                         | Join one to one                                                                                                    | Join one to one                                                                                                    |                                                                           | ~                                            |  |
| $\lambda$                               | Keep All Target Features                                                                                             | <ul> <li>Keep All Target Features</li> </ul>                                                                                                    |                                                                           | A02_Vodni_tok_JU 🗸 🥁                         |  |
| $\lambda$                               | Match Option                                                                                                    | Match Option                                                                                                    |                                                                           | Output Feature Class                         |  |
| $\sim$                                  | Intersect                                                                                                    | Intersect                                                                                                    |                                                                           | A02_Vodni_tok_JU_SpatialJoin                 |  |
| $\rightarrow$                           | Search Radius                                                                                                    | Search Radius                                                                                                    |                                                                           | Join Operation<br>Join one to one            |  |
| $\sim$                                  |                                                                                                    | Meters                                                                                                    | Keep All Target Features                                                  |                                              |  |
|                                         | ✓ Fields                                                                                                    | ✓ Fields                                                                                                    |                                                                           | Match Option                                 |  |
| $\times$                                | Field Map                                                                                                    | Field Map                                                                                                    |                                                                           | Intersect v                                  |  |
|                                         | Output Fields (+)                                                                                                    | Source Dr                                                                                                    | Search Radius                                                             | Meters                                       |  |
|                                         |                                                                                                    |                                                                                                    | X Fields                                                                  | IVICCIS                                      |  |
|                                         |                                                                                                    | Merge Rule Sum                                                                                                    | Field Man                                                                 | _                                            |  |
|                                         | UTOKJN_ID                                                                                                    | C:\Users\ First                                                                                                    |                                                                           |                                              |  |
|                                         | UTOKJN_F                                                                                                    | SHAPE_L Last                                                                                                    | Output Fields (+)                                                         | Source Properties                            |  |
|                                         | PRPROP_Z                                                                                                    | Minimum                                                                                                    | SHAPE_LEN                                                                 | Merge Rule Sum v                             |  |
|                                         | EX_JH                                                                                                    | Adı Maximum                                                                                                    | UTOKJ_ID                                                                  | A02_Vodni_tok_JU                             |  |
|                                         | POZN                                                                                                    | Sum                                                                                                    | UTOKJN_ID                                                                 | SHAPE_LENG ~                                 |  |
|                                         |                                                                                                    |                                                                                                    | 🛓 So                                                                      | ort Ascending                                |  |
|                                         |                                                                                                    |                                                                                                    | 🗾 So                                                                      | ort Descending                               |  |
|                                         |                                                                                                    |                                                                                                    |                                                                           | dvanced Sorting                              |  |
|                                         |                                                                                                    |                                                                                                    | Σ St                                                                      | tatistics                                    |  |
|                                         |                                                                                                    |                                                                                                    | 🕅 Fi                                                                      | eld Calculator                               |  |
|                                         |                                                                                                    |                                                                                                    |                                                                           | alculate Geometry Field Calculator           |  |
| Table                                   |                                                                                                    |                                                                                                    | Fr                                                                        | reeze/Unfreeze Colum values of this field by |  |
| [] -   탑 -   🖬 🚮 🛛 🚑 🗙                  |                                                                                                    |                                                                                                    | <b>×</b> D                                                                | elete Field specifying a calculation         |  |
| JOIN3                                   | Count   TARGET FID   PLOCHA   SHAPE LENG   TOK ID                                                                    | delka Shape Length                                                                                                    | n Shape Area hustota                                                      | roperties records in the table are           |  |
| 1 Polygon<br>2 Polygon                  | 8 0 21,824634 1003,357661 111750000<br>66 1 9,506354 262,021348 111700005<br>6 0 0 0 0 0 0 0 0 0 0 0 0 0 0 0 0 0 0 0 | 0500 2001,462382 429,8993<br>5200 17895,057164 261,916                                                                                           | 321 0 <null></null>                                                       | values of the selected                       |  |
| 3 Polygon<br>4 Polygon<br>5 Polygon     | 5 2 22,843278 719,847218 11161004<br>14 3 9,698744 197,120117 111680003<br>13 4 11 976391 227 45366 11170000         | 4000         2327,922283         719,5557           3200         4303,310428         197,0416           0002         4390,651829         227,363 | U            01         0            01         0            01         0 | records will be calculated.                  |  |
| 6 Polygon<br>7 Polygon                  | 0 5 10,859477 <null> <null></null></null>                                                                            | 4330,051023         227,363 <null> <null>           0100         2771,473469         205,2668</null></null>                                      | 0 <null> 0 <null> 0 <null></null></null></null>                           |                                              |  |
| - · · · · · · · · · · · · · · · · · · · |                                                                                                    | 200,2000                                                                                                    | en el sustere                                                             |                                              |  |

join1 toky join2 join3

#### Připojení sumy hodnot z linií na polygon - QGIS

| Parametry Záznam                                  | Připojit atributy podle                                                                                                    | 🔍 join by location 🚳                                                                                                    |
|---------------------------------------------------|----------------------------------------------------------------------------------------------------|----------------------------------------------------------------------------------------------------|
| Parametry       Záznam         oin to features in | Přípojit atributy podle<br>umístění (shrnutí) This algorithm takes an input vector layer and<br>creates a new vector layer that is an extended<br>version of the input one, with additional attributes<br>in its attribute table. The additional attributes and their values are<br>taken from a second vector layer. A spatial criteria<br>is applied to select the values from the second<br>layer that are added to each feature from the first<br>layer in the resulting one. The algorithm calculates a statistical summary for<br>the values from matching features in the second<br>layer (e.g. maximum value, mean value, etc). | <ul> <li>join by location</li> <li>Naposledy použité</li> <li>Připojit atributy podle umístění (shrnuti)</li> <li>Vybrat podle umístění</li> <li>Připojit atributy podle umístění</li> <li>Obecný vektor</li> <li>Připojit atributy podle umístění</li> <li>Připojit atributy podle umístění</li> <li>Připojit atributy podle umístění</li> <li>Vektorový výběru</li> <li>Extrahovat podle umístění</li> <li>Vybrat podle umístění</li> </ul> |
| 0%                                                | Storno                                                                                                    |                                                                                                    |